## Check E-File Status: Determine whether you have active e-filing privileges in a specific court

- Go to PACER, www.pacer.uscourts.gov
- In the upper right corner, click on Log in to..., then click on Manage PACER Account
- Click on the Maintenance tab
- Click on: Check E-File Status

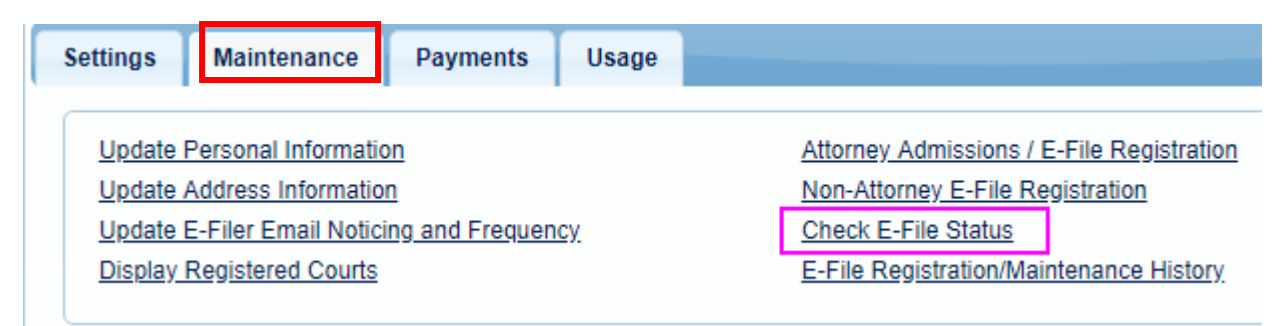

- All the Courts in which you have submitted a request will display.
- Find the Court, then on the right side click on: Check

| Check E-File Status    |                                             |        |  |  |
|------------------------|---------------------------------------------|--------|--|--|
| Court Type 🔺           | Court \$                                    | Status |  |  |
| U.S. Bankruptcy Courts | New Jersey Bankruptcy Court - NextGen       | Check  |  |  |
| U.S. Bankruptcy Courts | New York Western Bankruptcy Court - NextGen | Check  |  |  |

- Status:
  - Not Available means the Court has not processed the request yet.
  - Click Cancel to return to Manage My Account

| Court Type 🔺           | Court 🗘                                            |                  |                         | Status            |
|------------------------|----------------------------------------------------|------------------|-------------------------|-------------------|
| U.S. Bankruptcy Courts | New Jersey                                         | Bankruptcy Court | - NextGen               | Non-filing Access |
| U.S. Bankruptcy Courts | Alaska                                             | Bankruptcy Court | - NextGen               | Not Available     |
|                        |                                                    |                  |                         | Active            |
| J.S. Bankruptcy Courts | New York Western Bankruptcy Court (test) - NextGen |                  | Request<br>Deactivation |                   |